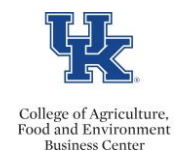

- Access <u>IES</u>
- Select the <u>Search Coordinator</u> role
- Locate the applicable job posting
- Select the <<u>Report</u>> tab

| Summary | History | Applicants | Reports | Associated Position Description |
|---------|---------|------------|---------|---------------------------------|
|         |         |            |         |                                 |

- Select the <u>Departmental EEO Report</u>
  Departmental EEO Report
- Once the Status column indicates the report is Complete, utilize the <u>Actions</u> link to either view or export the report

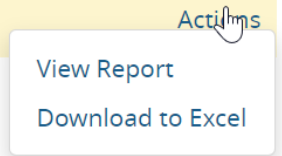

• The applicant details will be displayed.

| Hispanic /<br>Latino | American Indian Or Alaska<br>Native | Asian | Black Or African<br>American | Native Hawaiian Or Other Pacific Islander | White | Two Or More<br>Races | Not<br>Disclosed | Total |
|----------------------|-------------------------------------|-------|------------------------------|-------------------------------------------|-------|----------------------|------------------|-------|
| Gender               |                                     |       |                              |                                           |       |                      |                  |       |
| Female               |                                     |       |                              |                                           |       |                      |                  |       |
| Male                 |                                     |       |                              |                                           |       |                      |                  |       |
| No<br>Answer         |                                     |       |                              |                                           |       |                      |                  |       |
| Total                |                                     |       |                              |                                           |       |                      |                  |       |
|                      |                                     |       |                              |                                           |       |                      |                  |       |